## How to activate the 2FA and configure the OTP

In order to activate the 2FA you need to authenticate on our new Identity Provider at https://sso.hpc.cineca.it using username and password you use to connect to CINECA clusters.

By clicking on "Sign in" you will be asked to insert username and password used to authenticate on CINECA clusters.

**WARNING:** if you already have access to the cluster via username and password but still do not have done your first login on the new sso portal and configured 2FA, you need to write superc@cineca.it to receive a valid link for the first access. New users automatically receive the new link for first access, so do not have to write us.

At the first login you will be forced to verify your email, change the password and configure your One-Time Password (hereafter OTP) code that will be requested in addition to the password when loggin into CINECA clusters (if you choose to use 2FA process to authenticate).

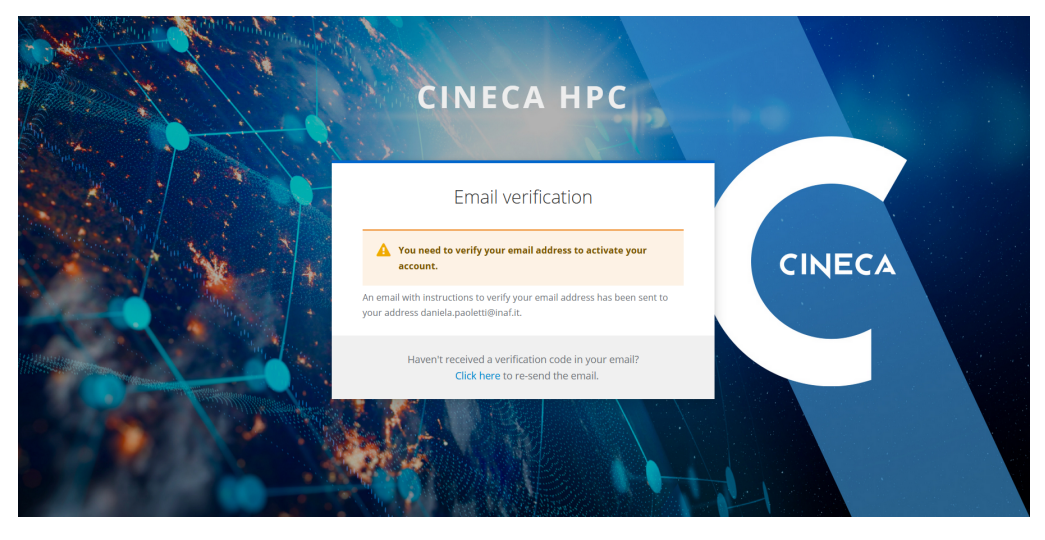

After the first login, you will receive an email (on the email address you have indicated in UserDB) from CINECA with Subject "CINECA HPC Single Sign On: verify your email" in which you will find a link to verify your email.

By clicking on the link you will be asked to insert a new password. You can find here the password policies.

| CINECA HPC                                                 |        |
|------------------------------------------------------------|--------|
| Update password                                            |        |
| You need to change your password to activate your account. | CINECA |
| Confirm password                                           |        |
| Submit                                                     |        |
|                                                            |        |

After the definition of a new valid password (that will replace the password used to login to CINECA clusters), you will be asked to **configure the 2FA** following three simple steps.

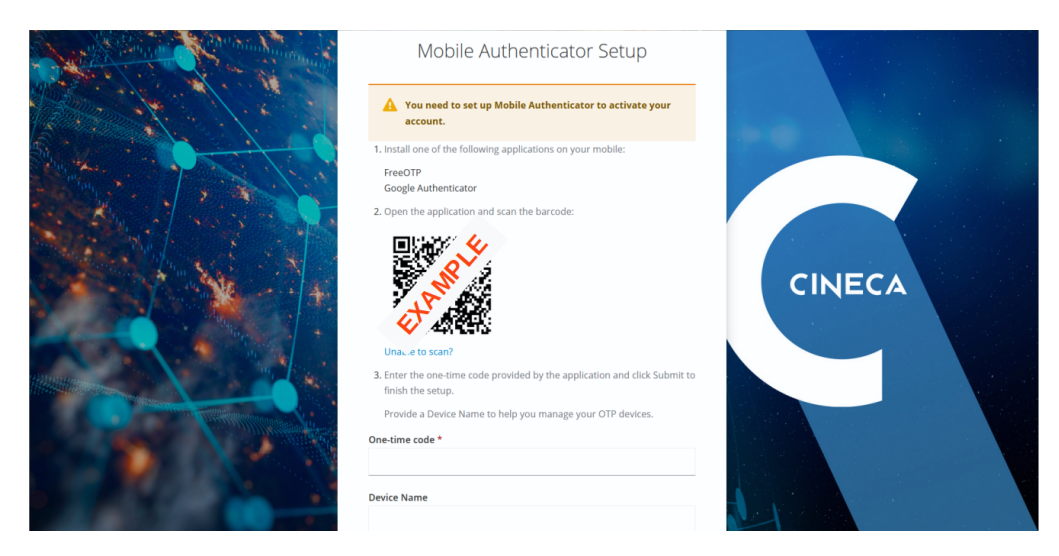

It can be used either FreeOTP or Google Authenticator or any other **App to generate authentication codes**. If you don't have already it, you need to download one of them on your smartphone.

If you have any problem in configuring the 2FA on your smartphone, please contact us at superc@cineca.it

Once installed, you can use your authenticator to scan the QR code shown in the above page. The OTP will be automatically configured on your authenticator.

As a final step, you will be asked to insert the 6 digits code that appears on the App to **verify the correct configuration**. If you have multiple OTP defined in the App, the correct one has the name "**CINECA HPC:** <**your username**>".

Once verified the correct configuration the following page will show you the **Recovery codes**. Please **save these codes somewhere** by downloading, printing or copying in a text file.

| Recovery Authentication Codes                                                                                                    |        |
|----------------------------------------------------------------------------------------------------|--------|
| A You need to set up Backup Codes to activate your account.                                                                                                    |        |
| ▶ These recovery codes wont appear again after leaving this page.<br>Make sure to print, download, or copy them to a password manager and keep them save. Canceling this setup will remove these recovery codes from your account.                                 |        |
| 1: NPC3-980 XXXX     7: 725P-LAC XXXX       2: S95H-RWK XXXX     8: 3WQF-BX XXXX       3: 2ARB-ILNE XXXX     9: WTW-BIG XXXX       4: TVQE-WINNE XXXX     10: Y6D8-15 XXXX       5: 3W7-7Q; XXXX     11: 5H47-961 XXXX       6: L562/j5 XXXX     12: PST2-VPC XXXX | CINECA |
| Print Download Copy I have saved these codes somewhere safe                                                                                                    |        |
| Complete setup                                                                                                    |        |

These codes are requested to the user in case of problems in the OTP configuration (issue with the app or smartphone lost) so they are very important.

Now 2FA and OTP are enabled and configured.

## **Connect to CINECA clusters**

You can connect to CINECA clusters by downloading a temporary certificate by following the instructions in this dedicated page.